# **Tonnage Reporting On Iowa's Portal**

Tonnage reporting is performed for approved Feed and Fertilizer licenses.

# To start the tonnage report application

1. Click on the Tonnage Reports tile on the homepage.

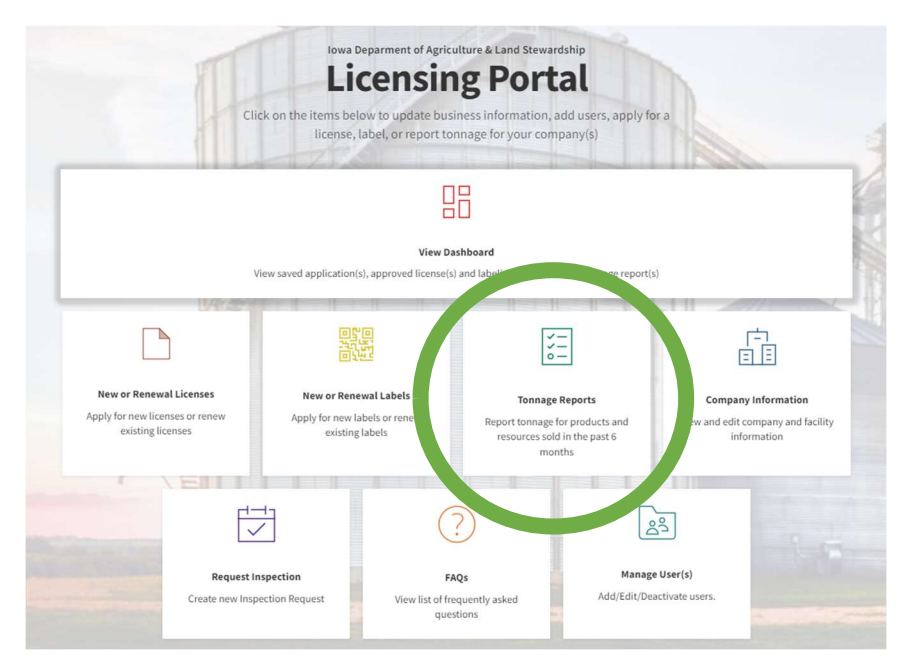

2. On the New Tonnage Report window, select a company, a tonnage report type, period, and enter the Reporting Year

3. Click Create Tonnage Report

User will be directed to the application. Tonnage reports are automatically created for each facility, with an approved license.

| New Tonnage Report                  |                       |
|-------------------------------------|-----------------------|
| * Select Company                    |                       |
| A DEMO CO                           | *                     |
| * Please select Tonnage Report Type |                       |
| Fertilizer Tonnage                  | ▼.                    |
| * Period                            |                       |
| R1 Jan-June                         | •                     |
| * Reporting Year                    |                       |
| 2021 Type in Box                    |                       |
|                                     | $\bigcirc$            |
| Ca                                  | Create Tonnage Report |
|                                     |                       |

## Feed Tonnage Report

a. User will be prompted to enter Total Tons sold, Tonnage Sold to Exempt, and Tonnage Received

- b. To add details for each section, click on Add Line Item button
- c. If no sales for time period select No Sale, If Toll Mill also select Toll Mill only (turns red if selected)

| lage Report   |                                                                                      |                                       |                                                    |                                |                                                |                        |                                                        |                     |                |
|---------------|--------------------------------------------------------------------------------------|---------------------------------------|----------------------------------------------------|--------------------------------|------------------------------------------------|------------------------|--------------------------------------------------------|---------------------|----------------|
| onnage Report | Please indicate the total tons sold, exempt to                                       | ins sold and tons received by clickin | ig on the Add Line Item button. If there have been | no sales, click on the No Sale | s button.                                      |                        |                                                        |                     |                |
| ryment        | Application Number<br>Application - 064879                                           | Company Name<br>A DEMO CO             | Application Status<br>Unsubmitted                  | Type of Tee<br>Feed Tonna      | inage<br>ge                                    | Tonnage Rate<br>§ 0.12 | Total Tons<br>180                                      | TOTAL FEE<br>5 71.6 |                |
|               | ✓ 2021 Wallace Feed R1 Jan-June                                                      |                                       |                                                    |                                |                                                |                        |                                                        |                     |                |
|               | Tonnage Report Name<br>2021 Wallace Feed R1 Jan-June<br>Previous Year Tonnage<br>N/A |                                       | License Number<br>05784-002<br>Total Fee<br>5 0    |                                | Facility Name<br>Wallace<br>Tonnage Fee<br>S 0 |                        | Period<br>R1 Jan-June<br>Total Ground Water Fee<br>S 0 | No Sales            | Toll Hill Only |
|               | Penalty<br>\$ 50                                                                     |                                       | Net Tons<br>O                                      |                                | Total Tons Distributed<br>0                    |                        | Exempt Tons<br>0                                       |                     |                |
|               | Reporting Year<br>2021                                                               |                                       |                                                    |                                |                                                |                        |                                                        | 1                   |                |
|               | Total Tons Distributed                                                               |                                       |                                                    |                                |                                                |                        |                                                        |                     | dd Line Item ' |
|               |                                                                                      |                                       |                                                    | No Reco                        | rd Found                                       |                        |                                                        |                     |                |
|               | Tonnage Sold to Exempt                                                               |                                       |                                                    | Add Line Item +                | Tonnage Received From                          | exempt                 |                                                        |                     | dd Line Item * |
|               |                                                                                      | No Reco                               | rd Found                                           |                                |                                                |                        | No Record Found                                        |                     |                |
|               |                                                                                      |                                       |                                                    |                                |                                                |                        |                                                        |                     |                |
|               |                                                                                      |                                       |                                                    |                                |                                                |                        |                                                        |                     |                |

i. Total Tons sold:

1. select Product Type, enter Tons Distributed, and optional comments (include tons sold to exempt)

- 2. Click Add Item
- 3. \*\* NOTE To add tons for multiple product types, click on Add Line Item

| aga | I | n | ۱. |
|-----|---|---|----|
|     |   |   |    |

|                  | New Tonnage Report Item |
|------------------|-------------------------|
| Product TypeNone | ▼                       |
| Product Code     | Tons Distributed        |
| Comment          |                         |
|                  |                         |
|                  |                         |
|                  | Cancel Add Item         |

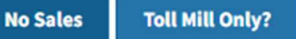

ii. Tonnage Sold to Exempt:

1. Choose a Facility, from a list of facilities that have exempt licenses, to which tonnage was sold. **\*\***NOTE License number will auto-populate.

- 2. Select Product Type,
- 3. enter Exempt To Tons, and optional comments
- 4. click Add Item

| Choose an ExemptTo Facility | Choose an License |      |
|-----------------------------|-------------------|------|
| Select Facility             | Select License    |      |
| Product Type                |                   |      |
| None                        |                   | •    |
| Product Code                | Exempt To Tons    |      |
|                             |                   |      |
| Comment                     |                   |      |
|                             |                   |      |
|                             |                   |      |
|                             |                   |      |
|                             | Cancel Add        | ltem |

# iii. Tonnage Received:

1. Choose a Facility, from a list of facilities, which tonnage was received from. **\*\***NOTE license number will auto-populate.

- 2. Select Product Type
- 3. Enter Exempt From Tons, and optional comments
- 4. Click Add Item

| Choose an ExemptTo Facility | Choose an License |
|-----------------------------|-------------------|
| Select Facility             | Select License    |
| Product Type                |                   |
| None                        | <b>v</b>          |
| Product Code                | Exempt From Tons  |
|                             |                   |
| Comment                     |                   |
|                             |                   |
|                             |                   |
|                             |                   |

## Fertilizer Tonnage Report

- a. Add Total Tons Distributed including, Exempt Tons Distributed
- b. To add details for each section, click on Add Line Item button

| Tonnage Report   |                                                                                                    |                                                                    |                                                                                          |                         |                                                                            | Save and Exit Save and Next |
|------------------|----------------------------------------------------------------------------------------------------|--------------------------------------------------------------------|------------------------------------------------------------------------------------------|-------------------------|----------------------------------------------------------------------------|-----------------------------|
| 1 Tonnage Report | Please indicate the total tons sold and exempt tons sold by clicking                                                                                 | on the Add Line Item button. If there have been no sales, click on | the No Sales button.                                                                     |                         |                                                                            |                             |
| 2 Payment        | Application Number Company Nam<br>Application - 070916 A DEMO CO                                                                                     | e Application Status<br>Unsubmitted                                | Type of Tonnage<br>Fertilizer Tonnage                                                    | Tonnage Rate<br>\$ 0.17 | Total Tons<br>0                                                            | TOTAL FEE<br>\$ 50          |
|                  | ✓ 2021 A FEED DEMO Facility Fertilizer R1 Jan-June                                                                                                   |                                                                    |                                                                                          |                         |                                                                            |                             |
|                  | Tonnage Report Name<br>2021 A FEED DEMO Facility Fertilizer R1 Jan-June<br>Previous Year Tonnage<br>N/A<br>Penalty<br>5 50<br>Reporting Year<br>2021 | License Number<br>18131<br>Total Fee<br>S O<br>Net Tons<br>O       | Facility Name<br>A FEED DEMO Facilit<br>Tomage Fee<br>5 0<br>Total Tons Distributed<br>0 | d d                     | Period<br>Rijan-June<br>Total Ground Water Fee<br>S 0<br>Exempt Tons<br>0. |                             |
|                  | Total Tons Distributed                                                                                                    |                                                                    | No Record Found                                                                          |                         |                                                                            | Add Line Item +             |
|                  | Exempt Tons Distributed                                                                                                    |                                                                    | No Record Found                                                                          |                         |                                                                            | Add Line Item +             |

- i. Total Tons Distributed:
- 1. Select Product Name,

2. Enter a percentage value for N, P, K, Ca, Mg, S, Cl, B, Cu, Fe, Mn, Zn, and/or Mo,

- 3. Enter Tons Distributed, and optional comments
- 4. Click Add Item
- 5. \*\* NOTE To add tons for multiple products, click on Add Line Items

again.

| roduct Name      | N%  |  |
|------------------|-----|--|
| Other            | •   |  |
| 296              | K%  |  |
| Ca%              | Mg% |  |
| \$96             | C1% |  |
| 396              | Cu% |  |
| ie%              | Mn% |  |
| rn%              | Mo% |  |
| fons Distributed |     |  |
| Comment          |     |  |

## New Tonnage Report Item

| Cancel | Add Item |
|--------|----------|
|--------|----------|

ii. Exempt Tons Distributed:

iii. Choose a Facility, from a list of facilities that have exempt licenses, to which tonnage was sold. **\*\***NOTE license number will auto-populate.

1. Select Product Name.

2. Enter a percentage value for N, P, K, Ca, Mg, S, Cl, B, Cu, Fe, Mn, Zn, and/or Mo

3. Enter Exempt To Tons, and optional comments

4. Click Add Item

| Choose an ExemptTo Facility | * Choose an License |
|-----------------------------|---------------------|
| Select Facility             | Select License      |
| Product Name                | N%                  |
| Other                       | •                   |
| P%                          | K%                  |
| Ca%                         | Mg%                 |
| \$%                         | CI%                 |
| 8%                          | Cu%                 |
| Fe%                         | Mn%                 |
| Zn%                         | Mo%                 |
| Exempt To Tons              |                     |
| Comment                     |                     |
|                             |                     |

\*\* Note: If no sales have occurred for the facility, for the reporting period, Click on the No Sales button.

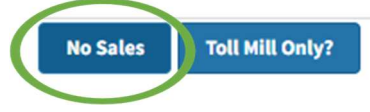

### If your company has Multiple Facilities

- 1. At the bottom of the page, You will see another folder to open which will be the next facilities tonnage report.
- 2. Once open you can follow the above steps for the report. If you enter all companies' tonnage information under one report, you will need to select no sale on the other reports to be able to submit reports.

| Tonnage Report | Please indicate the total tons sold, exempt to                                                                                   | ns sold and tons received by clickin | g on the Add Line Item button. If there have been a              | no sales, click on the No Sale | 25 button.                                                                    |                         |                                                                            |          |                 |
|----------------|----------------------------------------------------------------------------------------------------|--------------------------------------|------------------------------------------------------------------|--------------------------------|-------------------------------------------------------------------------------|-------------------------|----------------------------------------------------------------------------|----------|-----------------|
| Payment        | Application Number<br>Application - 064879                                                                                       | Company Name<br>A DEMO CO            | Application Status<br>Unsubmitted                                | Type of Top<br>Feed Tonna      | nnage<br>ge                                                                   | Tonnage Rate<br>\$ 0.12 | Total Tons<br>180                                                          | S 71.6   |                 |
|                | ✓ 2021 Wallace Feed R1 Jan-June                                                                                                  |                                      |                                                                  |                                |                                                                               |                         |                                                                            |          |                 |
|                | Tonnage Report Name<br>2021 Wallace Feed R1 Jan-June<br>Previous Year Tonnage<br>N/A<br>Penalty<br>550<br>Reporting Year<br>2021 |                                      | License Number<br>05794-002<br>Total Fee<br>5 0<br>Net Tons<br>0 |                                | Facility Name<br>Wallace<br>Tonnage Fee<br>S 0<br>Total Tons Distributed<br>0 |                         | Period<br>R1 Jan-June<br>Total Ground Water Fee<br>S 0<br>Exempt Tons<br>0 | No Sales | Toll Mill Only? |
|                | Total Tons Distributed                                                                                                    |                                      |                                                                  | No Reci                        | ord Found                                                                     |                         |                                                                            |          | Add Line Item + |
|                | Tonnage Sold to Exempt                                                                                                    |                                      |                                                                  | Add Line Item +                | Tonnage Received From                                                         | exempt                  |                                                                            |          | Add Line Item + |
|                | No Record Found                                                                                                    |                                      |                                                                  | No Record Found                |                                                                               |                         |                                                                            |          |                 |
|                | > 2021 A FEED DEMO Facility Feed                                                                                                 | R1 Jan-June                          |                                                                  |                                |                                                                               |                         |                                                                            |          |                 |

## **To Submit and Pay**

Click on Save and Next when "tons sold" details, for all facilities, within the reporting period are complete. Save and Exit

- 2. Payment
- a. Validate the calculated fee and click on Pay and Submit

| 0 | Tonnage Report | Verify the payment calculation and click on the Pay and Submit button to make payment |                                             |                      |         |               |         |                                     |  |
|---|----------------|---------------------------------------------------------------------------------------|---------------------------------------------|----------------------|---------|---------------|---------|-------------------------------------|--|
| I |                | Туре                                                                                  | Name                                        | Facility Name        |         | Amount Breaku | IP      | Amount                              |  |
| 2 | Payment        | Food Tonnason                                                                         | 2021 A EED DEMO Facility Fand D1 Jan June   | A FEED DEMO Exciling |         | Description   | Amount  | 531.60                              |  |
|   |                | reed tonnage                                                                          | 2022 A PEED DEMO FACINE PRESENCE AL SANJUNE | AFEED DEMO Facility  |         | Tonnage Fee   | \$21.60 | 321.00                              |  |
|   |                | for d Tanana                                                                          | and the first first fits have               |                      |         | Description   | Amount  | 101.00                              |  |
|   |                | Feed formage                                                                          | 2021 Wanace Peed R1 Jan-June                | Wallace              |         | Tonnage Fee   | \$31.20 | 531.20                              |  |
|   |                | Description Amount                                                                    |                                             |                      |         |               |         |                                     |  |
|   |                | Applicable Tonnage Penalty                                                            |                                             | Tonnage Penalty      | \$50.00 | \$50.00       |         |                                     |  |
|   |                | Application Number : Application - 0648                                               | 79                                          |                      |         |               |         | Total Quantity 2                    |  |
|   |                | Payment Status : Not Paid                                                             |                                             |                      |         |               |         | Total Amount \$102.80               |  |
|   |                |                                                                                       |                                             |                      |         |               |         |                                     |  |
|   |                |                                                                                       |                                             |                      |         |               | Back    | Pay and Submit Print Payment Detail |  |

Save and Next

b. On the Select Payment Method pop up, select type of payment: ACH Payment or Card Payment or Check payment

c. \*\*\* Note: If ACH Payment or Card Payment is selected, the system has a 2 minute session timeout, therefore payment process must be completed within this timeframe.

| Select Payment Method                                 |  |  |  |  |  |  |  |  |
|-------------------------------------------------------|--|--|--|--|--|--|--|--|
| <ul> <li>ACH Payment</li> <li>Card Payment</li> </ul> |  |  |  |  |  |  |  |  |
| Check Payment                                         |  |  |  |  |  |  |  |  |

If Check Payment is selected, the user will have to print the Payment details and send it along with the check to the IDALS office address.

| IOWA DEPARTMENT OF<br>AGRICULTURE &<br>LAND STEWARDSHIP |                                            |                      |         |                |         |                |          |
|---------------------------------------------------------|--------------------------------------------|----------------------|---------|----------------|---------|----------------|----------|
|                                                         |                                            | Payment D            | Detail  |                |         |                |          |
| Туре                                                    | Name                                       | Facility Name        |         | Amount Breakup |         | Amount         |          |
| Feed Tonnage                                            | 2021 A FEED DEMO Facility Feed R1 Jan-June | A FEED DEMO Facility |         | Description    | Amount  | \$21.60        |          |
|                                                         |                                            |                      |         | Tonnage Fee    | \$21.60 |                |          |
| Feed Tonnage                                            | 2021 Wallace Feed R1 Jan-June              | Wallace              |         | Description    | Amount  | \$31.20        |          |
|                                                         |                                            |                      |         | Tonnage Fee    | \$31.20 |                |          |
|                                                         |                                            | Description          | Amount  |                |         |                |          |
| Applicable Tonnage Penalty                              |                                            | Tonnage Penalty      | \$50.00 | \$50.00        |         |                |          |
| Application Number : Application - 064879               |                                            |                      |         |                |         | Total Quantity | 2        |
| Payment Status : Not Paid                               |                                            |                      |         |                |         | Total Amount   | \$102.80 |
|                                                         |                                            | Print                |         |                |         |                |          |